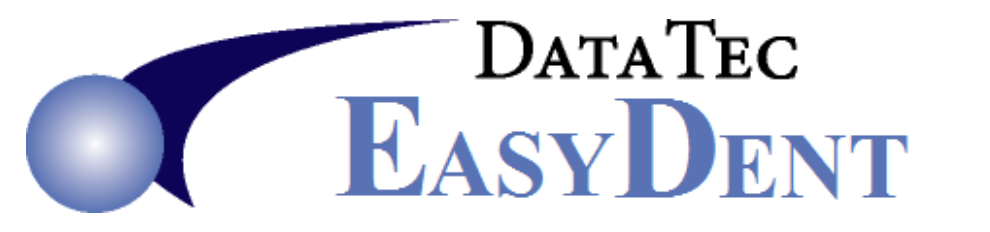

## eScripts using Allscripts

You can use Allscripts with EasyDent **without** having to **re-type** in any patient demographic information. <u>www.allscripts.com/products-services/products/eprescribe</u>

| <b>S</b> |                                                                  |                       |              |           |                                                                                                    | General Patie | ent Info - ACE D                                                                                                    | ental, Inc.: 00002 FI | intstone Fred N |      |  |  |
|----------|------------------------------------------------------------------|-----------------------|--------------|-----------|----------------------------------------------------------------------------------------------------|---------------|----------------------------------------------------------------------------------------------------|-----------------------|-----------------|------|--|--|
| Menu     | 1 Help UnDo Clear Find   Patient Data Entry   Print Tools Window |                       |              |           |                                                                                                    |               |                                                                                                    |                       |                 |      |  |  |
| New      | Acct Save                                                        | Print                 | Find Prev    | Next -    | Image: Second second second | Led V Post    | Markov State State | Sched Image           | Chr eChart Chr  | Exit |  |  |
|          |                                                                  |                       | 2<br>Acct No | Name      | FLINTSTON                                                                                                    | E J           | FRED                                                                                                    | N                     | Grieral 💌       |      |  |  |
|          |                                                                  |                       | Alternate #  | City      | 23 Walnut<br>SPRINGFIE                                                                                                    | Lane          | State <b>IL</b>                                                                                                    | L Zip Code 62 JU1     |                 |      |  |  |
|          |                                                                  |                       |              | Birthdate | 11 18 1                                                                                                    | .970 Soc      | Sec No 333 8                                                                                                    | 8 84 .4 Sex M         | Age 45          |      |  |  |
|          | E                                                                | 547 AETNA ABC COMPANY |              |           |                                                                                                    |               |                                                                                                    |                       |                 |      |  |  |
|          |                                                                  |                       | 4 AETNA      | LIFE _C/  | 114 TRAVELE                                                                                                    | RS            |                                                                                                    |                       | <b>•</b>        |      |  |  |
|          | Picture WebCam                                                   |                       |              |           |                                                                                                    |               |                                                                                                    |                       |                 |      |  |  |
|          |                                                                  | Р                     | Home         | 314       | 111 2222                                                                                                    | Resp Acct     | MD                                                                                                    |                       | Dentist 01      |      |  |  |

1) From the Patient's General Screen select the "*eScript*" Icon, or the "*Script*" Icon on a patient's EDR Visit Note screen.

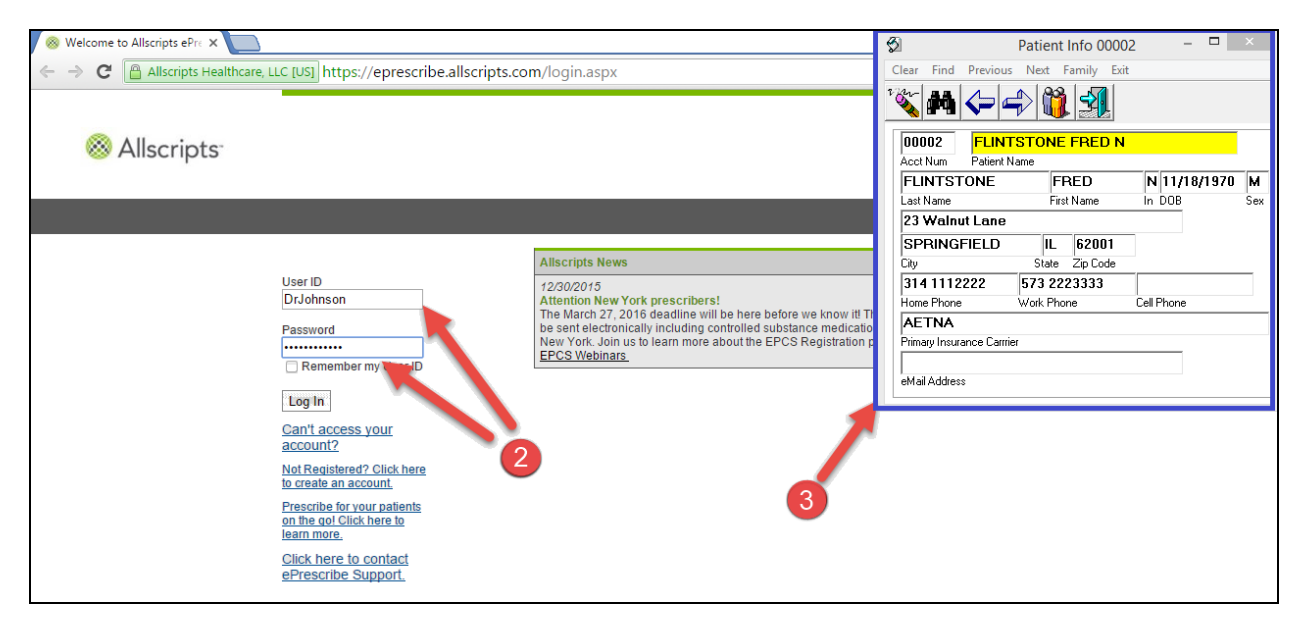

- 2) The Allscripts Login Screen will be displayed, then "Log In".
- **3)** You will also see the Patient's information displayed in "*EasyDent Pop Up Window*". This window will stay on top of the screen for ease of use.

|      |                                                                                                    |                    |                             |            |               |                     |         |                     |                 | <b>Ø</b>                    | Pa                                                                                                 | atient Info 00002                            | 2 - 🗆       | ×   |  |  |
|------|----------------------------------------------------------------------------------------------------|--------------------|-----------------------------|------------|---------------|---------------------|---------|---------------------|-----------------|-----------------------------|----------------------------------------------------------------------------------------------------|----------------------------------------------|-------------|-----|--|--|
| ÷    | $(\Rightarrow)$                                                                                                    | https://eprescribe | allscripts.com/Default.aspx |            |               |                     |         |                     |                 | Clear Find                  | Previous N                                                                                         | Next Family Exit                             |             |     |  |  |
| 8    | Allscripts eP                                                                                                    | Prescribe - Choo 3 | ×                           |            |               |                     |         |                     |                 | 18 AA                       |                                                                                                    | 8 4                                          |             |     |  |  |
| File | Edit Vi                                                                                                    | iew Favorites T    | ools Help                   |            |               |                     |         |                     |                 |                             |                                                                                                    |                                              |             |     |  |  |
| 1    | 🖕 🏉 Suggested Sites 🔻 🦉 Trump, Sanders win in 👻                                                                                         |                    |                             |            |               |                     |         |                     |                 | 00002 FLINTSTONE FRED N     |                                                                                                    |                                              |             |     |  |  |
|      | F                                                                                                    | Patient:           | Elintstone Fred             | Wei        | iaht: N/A     | Gender              | r. DOB: | M.11/18/1970 (45 Y) | Patient ID: 000 | Acct Num                    | Patient Name                                                                                       |                                              |             |     |  |  |
| 8 A  | Ilscripts A                                                                                                    | Active allergies:  | None entered 🖌              |            |               |                     | ,       | ,,                  |                 | FLINTST                     | ONE                                                                                                | FRED                                         | N 11/18/197 | 0 M |  |  |
|      | Active problems: None entered /                                                                                                    |                    |                             |            |               |                     |         |                     |                 | Last Name First Name In DUB |                                                                                                    |                                              |             |     |  |  |
|      | Active medications: BU OL IRA-HINE FEM INDL 8MIM3313, DUXA20SIN MESYLATE 8 MG TAB, FLUARIX QUAD 2015-2016<br>SYRINGE, FUROSEMIL. INDERS |                    |                             |            |               |                     |         |                     |                 |                             | 23 Walnut Lane                                                                                     |                                              |             |     |  |  |
|      | Retail pharmacy: None entered                                                                                                    |                    |                             |            |               |                     |         |                     |                 |                             | FIELD                                                                                              | IL 62001                                     |             |     |  |  |
|      | Mail order pharmacy: None entered                                                                                                    |                    |                             |            |               |                     |         |                     |                 |                             |                                                                                                    | 5tate 21pLode                                |             | _   |  |  |
|      | Patients                                                                                                    | Tasks              |                             | setti      | ings I I ooi  | s Myerx             |         |                     |                 | Home Phone                  | 222 J                                                                                              | rd ZZZJJJJ                                   | Cell Phone  |     |  |  |
| Las  | Last Name: Flintstone , First Name: Fred DOB: 11/18/1970 Patient ID: 00002 Search V Add Patient 44                                      |                    |                             |            |               |                     |         |                     |                 |                             |                                                                                                    |                                              |             |     |  |  |
|      |                                                                                                    |                    |                             |            |               |                     |         |                     |                 |                             |                                                                                                    | Primary Insurance Carrier                    |             |     |  |  |
|      |                                                                                                    |                    |                             |            |               |                     |         |                     |                 |                             |                                                                                                    |                                              |             |     |  |  |
| Re   | Review History Select Dx ► Select Med ►►                                                                                                |                    |                             |            |               |                     |         |                     |                 |                             | eMail Address                                                                                      |                                              |             |     |  |  |
|      | Patien                                                                                                    | nt ID Patient N    | ame                         | DOB        | Phone Number  | Street Address      |         |                     |                 |                             | 0                                                                                                  |                                              |             | _   |  |  |
| 0    | 02134                                                                                                    | Rubio, Ma          | arco                        | 03/18/1974 | (314)888-5555 | 2900 White House Rd |         |                     |                 |                             | Manage EBCS Approvals                                                                              |                                              |             |     |  |  |
| ۲    | 00002                                                                                                    | Flintstone         | e, Fred                     | 11/18/1970 | (314)111-2222 | 23 Walnut Lane      |         |                     |                 |                             | indi lago                                                                                          | El 0070000                                   |             |     |  |  |
|      |                                                                                                    |                    |                             |            |               |                     |         |                     |                 |                             |                                                                                                    | 4 Mar R - 1999 - 42 - 19                     |             |     |  |  |
|      |                                                                                                    |                    | L.                          |            |               |                     |         |                     |                 |                             | Importan                                                                                           | t Information                                | Ľ           | 8   |  |  |
|      |                                                                                                    |                    |                             |            |               |                     |         |                     |                 |                             | 12/30/2015                                                                                         |                                              |             |     |  |  |
|      |                                                                                                    |                    |                             |            |               |                     |         |                     |                 |                             | The March 27, 2016 deadline will be here                                                           |                                              |             |     |  |  |
|      |                                                                                                    |                    |                             |            |               |                     |         |                     |                 |                             | before we know it! This deadline requires all<br>proceriptions to be cost electronically including |                                              |             |     |  |  |
|      |                                                                                                    |                    |                             |            |               |                     |         |                     |                 |                             |                                                                                                    | controlled substance medications for all DEA |             |     |  |  |

- 4) You can simply click on any field in the "*EasyDent Pop Up Window*", and the information will automatically be placed in the Windows Clipboard.
- 5) Next click on any field on the Allscripts screen, right-click and paste.

This lets you easily add your EasyDent patients to the Allscripts system **without re-typing** any patient demographic information.

Once a patient is in Allscripts, you can easily find them by their patient account number or name (which will automatically be displayed in the "*EasyDent Pop Up Window*").